OFA | OFA Nonprofit Kft.

# FORRÁSTÁR

Központi elektronikus pályáztatási rendszer regisztrációs tájékoztatója

Technikai információ: A rendszer Internet Explorer, vagy Mozilla Firefox böngészőkre optimalizált. Más böngészőből az üzembiztos használatát nem tudjuk garantálni.

A rendszerbe történő belépést / regisztrációt biztosító nyitó oldal:

| OTATORRASTAR                                           |   |
|--------------------------------------------------------|---|
| A BEJELENTKEZÉS                                        |   |
| Felhasználónév Jelszó Regisztráció Renisztráció kereső |   |
| Pályázói regisztrációt segítő tájékoztató              |   |
|                                                        |   |
|                                                        |   |
|                                                        |   |
|                                                        | ~ |

## Regisztráció első lépéseként kattintson a Regisztráció gombra!

| &<br>Bejelentkezett felhasználó                      | 12:51:56                                                                                                    | ^        |
|------------------------------------------------------|----------------------------------------------------------------------------------------------------|----------|
|                                                      | Segédlet a regisztrációhoz Segédlet szervezet regisztrációhoz Segédlet egyén regisztrációhoz Segédlet egyszerűsített regisztrációhoz                                                                                                    |          |
|                                                      | Tisztelt Regisztráló!                                                                                                    |          |
| ORSZÁGOS FOGLALKOZTATÁSI<br>KÖZHASZNÚ NONPROFIT KFT. | Az FORRÁSTÁR az OFA nKft. meghirdetett programjainak elektronikus pályázati szolgáltató rendszere, célja a programokra jelentkezők pályázatainak kezelése, a pályázókkal<br>való kapcsolattartás, ezért a belépés regisztrációhoz kötött. Az egyes pályázati programokban való részvétel feltételeiről tájékoztatást, és minden további információt megtalálhat<br>a regisztráció nélkül elérhető www.ofa.hu weblapon. A sikeres regisztrációhoz szükséges, az Ön adatainak teljes körű megadása. A piros betűvel jelzett szövegrész kitöltése<br>kötelező. Kérjük adatait a valóságnak megfelelően, a személyi okmányai alapján pontosan adja meg.<br>A regisztráció során az Általános adatok; Alapadatok; Működési szint, hatókör; Címadatok; Telephely adatok; Banki adatok; Információs adatok és Nyilatkozatok<br>füleken végiglapozva meg kell adnia a regisztrálni kívánt szervezet vagy személy legfontosabb adatait (név, székhely, adószám, bankszámlaszám stb.), amelyek<br>nélkülözhetetlenek a pályázati eljáráshoz. Emellett kérünk egyéb adatokat is, de ezek megadása nem kötelező. |          |
| FORRÁSTÁR V-7 on WEB2                                | A regisztráció csak akkor lesz sikeres, ha minden szükséges adatmezőt kitöltött, elfogadta az Általános Szerződési Feltételeket és rákattint a "Regisztráció"<br>akciógombra. Felhívjuk figyelmét, hogy a kitöltés során szabadon mozoghat a fülek között. Visszalépésre a lap alján található "Mégse" gombbal van lehetőség.                                                                                                    |          |
|                                                      | Sikeres regisztráció után rendszerünk azonnal elküld egy üzenetet a megadott e-mail címre. Kérjük, ügyeljen arra, hogy pontos és érvényes e-mail címet adjon meg,<br>mert ez a levél tartalmazza majd a regisztráció aktiválásához szükséges linket. A linkre kattintva regisztrációja aktiválódik, ezután felhasználónevének és jelszavának<br>megadásával bármikor jogosult a FORRÁSTÁR használatára.                                                                                                    |          |
|                                                      | Szervezet regisztrációja esetén, kérjük, ügyeljen arra, hogy a szervezet vagy intézmény nevében regisztráljon, ne a regisztrációt technikailag lebonyolító személy nevében, mivel a regisztráció során megadott adatok kerülnek minden egyes beadott pályázatnál a "Pályázó szervezet adatai" részhez.                                                                                                    |          |
|                                                      | Természetesen jogi személyiséggel nem rendelkező szervezeteknek (ifjúsági közösségek, informális csoportok stb.) is lehetőségük van regisztrációra, de felhívjuk<br>figyelmét arra, hogy az ilyen jellegű csoportoknak az egyes pályázatok beküldésénél jogi személyiséggel rendelkező szervezetet kell megjelölniük kötelezettségvállaló<br>szervezetként. Támogatás elnyerése esetén a kötelezettségvállaló szervezettel kötjük meg a szerződést.                                                                                                    |          |
|                                                      | A regisztrációs eljárás végén nyilatkozat formájában minden jelentkezőnek el kell fogadnia az internetes pályázati eljárás szabályait. A "Regisztrációs Nyilatkozat"<br>kinyomtatott és cégszerűen aláírt példányát postai úton be kell küldeni a Pályázatkezelő címére. Határidő: a megpályázni kívánt első pályázati kategória beadási határideje.                                                                                                    |          |
|                                                      |                                                                                                    |          |
|                                                      |                                                                                                    |          |
|                                                      | Vissza Szervezet regisztráció Személy regisztráció                                                                                                    |          |
|                                                      | € 100%                                                                                                    | <b>T</b> |

#### A megjelenő oldalon általános tájékoztatót a regisztrációról, az oldal alján pedig 4 funkciógombot.

A funkciógombok ismertetése balról jobbra haladva:

#### Vissza - amennyiben mégsem szeretne regisztrálni

Szervezet regisztráció - értelemszerűen minden nem "Természetes személy" esetén használandó regisztrációs felület. Az "adószámmal rendelkező magánszemélyek (GFO233)" és az "egyéni vállalkozók (GFO 231)" szintén itt tudják magukat regisztrálni. Kérjük, pontosan válassza ki a megfelelő jogi státuszt. Előfordulhat, hogy adott pályázatnál ez "szűrő" feltétel és nem engedi a rendszer a pályázat benyújtását.

Személy regisztráció - "Természetes személyek" regisztrációját biztosító felület.

**Egyszerűsített regisztráció** - Egyszerűsített regisztrációs lehetőség azon partnereinknek, akik 2015.01.01 utáni időszakban papíralapú pályázattal már pályáztak bármely pályázatunkon.

Az egyes regisztrációs folyamatok ismertetése:

#### Személy regisztráció folyamata:

Első lépésben kérjük, olvassa el, tanulmányozza át az Általános szerződési feltételeket, melyeket az "Ált.szerz.feltételek" gombra kattintva érhet el.

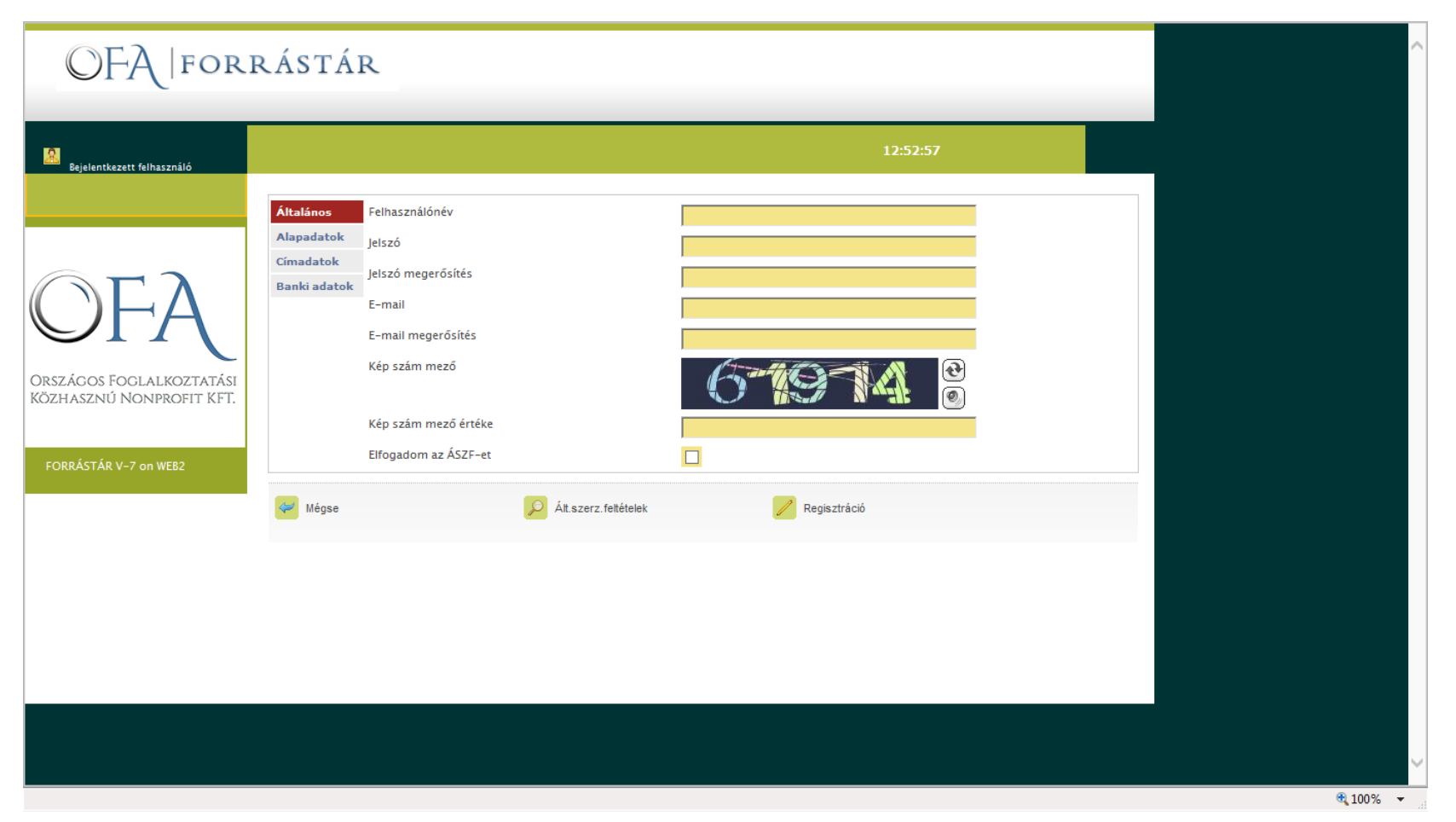

Ezután a bal oldali menü oszlop minden elemén végighaladva minimálisan a sárga színű kötelező mezőket kitöltve valós és pontos adatokkal, eljut a regisztráció véglegesítéséig, amit a "Regisztráció" gombra kattintva tehet meg.

Ezt követően a megadott e-mail címére egy tájékoztató e-mailt kap, amiben megtalál minden szükséges információt a regisztráció véglegesítéséhez és az első pályázatának beadásához szükséges további tennivalóiról.

#### Szervezet regisztráció folyamata:

Első lépésben kérjük, olvassa el, tanulmányozza át az Általános szerződési feltételeket, melyeket az "Ált.szerz.feltételek" gombra kattintva érhet el.

|                          | Általános               | Szervezet neve                                                |                        |                 |
|--------------------------|-------------------------|---------------------------------------------------------------|------------------------|-----------------|
|                          | Alapadatok              | Jogi státusz adószámmal rendelkező n                          | nagánszemély (GFO 233) |                 |
|                          | Működési szint, hatókör |                                                               |                        |                 |
| Γλ                       | Címadatok               | Statisztikai számjel                                          |                        |                 |
|                          | Telephely adatok        | Adószám                                                       |                        |                 |
|                          | Banki adatok            | Európai adószám                                               |                        |                 |
|                          | Információs adatok      | TB-törzsszám                                                  |                        |                 |
| Közhasznú Nonprofit KFT. |                         | Intézményi azonosító (OM azonosító)                           |                        |                 |
|                          |                         | Bírósági nyilvántartási szám                                  |                        |                 |
| FORRÁSTÁR V-7 on WEB2    |                         | Bíróság neve                                                  | -                      |                 |
|                          |                         | Bírósági nyilvántartásba vétel időpontja                      |                        |                 |
|                          |                         | Civil szervezet jogállása                                     | Nem közhasznú 🔽        |                 |
|                          |                         | Közhasznúsági nyilvántartásba vételi bejegyző végzés<br>száma |                        |                 |
|                          |                         | Közhasznúsági nyilvántartásba vétel időpontja:                |                        |                 |
|                          |                         | Hivatalos képviselő neve                                      |                        |                 |
|                          |                         | Önállóan                                                      |                        |                 |
|                          |                         | Hivatalos képviselő neve                                      |                        |                 |
|                          |                         | Önállóan                                                      | - Nem megadott - 🔽     |                 |
|                          |                         | Hivatalos képviselő neve                                      |                        |                 |
|                          |                         | Önállóan                                                      | - Nem megadott - 🔽     |                 |
|                          |                         | Aláíró neve                                                   |                        |                 |
|                          |                         | Önállóan                                                      |                        |                 |
|                          |                         | Aláíró                                                        |                        |                 |
|                          |                         | Önállóan                                                      | - Nem megadott - 🔽     |                 |
|                          |                         | Aláíró                                                        |                        |                 |
|                          |                         | Önállóan                                                      | - Nem megadott - 💌     |                 |
|                          |                         |                                                               |                        | € <u>100%</u> ▼ |

Ezután a bal oldali menü oszlop minden elemén végighaladva minimálisan a sárga színű kötelező mezőket kitöltve valós és pontos adatokkal, eljut a regisztráció véglegesítéséig, amit a "Regisztráció" gombra kattintva tehet meg.

#### További technikai segítség:

Az alapadatok közt szereplő "Bírósági nyilvántartási szám" nem más, mint a "Cégjegyzék szám"

|                                         | Általános               | Szervezet neve                            |                        |                       | · · · · · · · · · · · · · · · · · · · |        |   |
|-----------------------------------------|-------------------------|-------------------------------------------|------------------------|-----------------------|---------------------------------------|--------|---|
|                                         | Alapadatok              | Jogi státusz a                            | dószámmal rendelkező m | agánszemély (GFO 233) | ~                                     |        |   |
|                                         | Működési szint, hatókör |                                           |                        |                       |                                       |        |   |
| ( ) ( ) ( ) ( ) ( ) ( ) ( ) ( ) ( ) ( ) | Címadatok               | Statisztikai számjel                      |                        |                       |                                       |        |   |
|                                         | Telephely adatok        | Adószám                                   |                        |                       |                                       |        |   |
|                                         | Banki adatok            | Európai adószám                           |                        |                       |                                       |        |   |
| Országos Foglalkoztatási                | Információs adatok      | TB-törzsszám                              |                        |                       |                                       |        |   |
| Közhasznú Nonprofit KFT.                |                         | Intézményi azonosító (OM azonos           | sító)                  |                       |                                       |        |   |
|                                         |                         | Bírósági nyilvántartási szám              |                        |                       |                                       |        |   |
| FORRÁSTÁR V–7 on WEB2                   |                         | Bíróság neve                              |                        | -                     |                                       |        |   |
|                                         |                         | Bírósági nyilvántartásba vétel i          | dőpontja               |                       |                                       |        |   |
|                                         |                         | Civil szervezet jogállása                 |                        | Nem közhasznú 🔽       |                                       |        |   |
|                                         |                         | Közhasznúsági nyilvántartásba vé<br>száma | ételi bejegyző végzés  |                       |                                       |        |   |
|                                         |                         | Közhasznúsági nyilvántartásba vé          | étel időpontja:        |                       |                                       |        |   |
|                                         |                         | Hivatalos képviselő neve                  |                        |                       |                                       |        |   |
|                                         |                         | Önállóan                                  |                        |                       |                                       |        |   |
|                                         |                         | Hivatalos képviselő neve                  |                        |                       |                                       |        |   |
|                                         |                         | Önállóan                                  |                        | - Nem megadott - 🗸    |                                       |        |   |
|                                         |                         | Hivatalos képviselő neve                  |                        |                       |                                       |        |   |
|                                         |                         | Önállóan                                  |                        | - Nem megadott - 🗸    |                                       |        |   |
|                                         |                         | Aláíró neve                               |                        |                       |                                       |        |   |
|                                         |                         | Önállóan                                  |                        |                       |                                       |        |   |
|                                         |                         | Aláíró                                    |                        |                       |                                       |        | 1 |
|                                         |                         | Önállóan                                  |                        | - Nem megadott - 🔽    |                                       |        |   |
|                                         |                         | Aláíró                                    |                        |                       |                                       |        |   |
|                                         |                         | Önállóan                                  |                        | - Nem megadott - 🔽    |                                       | ×      | 1 |
|                                         |                         |                                           |                        |                       |                                       | 100% - | 1 |

Amennyiben a "**Hivatalos képviselő**" illetve "**Aláíró**" egy – egy személy, úgy kérjük, az alattuk levő "Önállóan" jelölőnégyzetben ezt jelezze, más esetben a rendszer további képviselő illetve aláíró adatait kéri.

A regisztráció végén a "**Regisztráció**" gomb megnyomását követően a megadott e-mail címére egy tájékoztató e-mailt kap, amiben megtalál minden szükséges információt a regisztráció véglegesítéséhez és az első pályázatának beadásához szükséges további tennivalóiról.

### Egyszerűsített regisztráció folyamata:

Ezt kizárólag azok a partnereink tudják igénybe venni, akik 2015.01.01 követően papíralapú pályázatot nyújtottak be bármely az OFA Nonprofit Kft. felé.

| OFAIFOR                                              | RÁSTÁR                                                                                                    |
|------------------------------------------------------|----------------------------------------------------------------------------------------------------|
| Bejelentkezett felhasználó                           |                                                                                                    |
|                                                      | Az egyszerűsített regisztráció célja, hogy segítséget nyújtsunk azon partnereinknek, akik már szerepelnek a rendszerünkben (mert adtak<br>be papíros pályázatot), de nem rendelkeznek internetes regisztrációval, és így nem tudnak e-pályázatot beadni, illetve nem férnek hozzá<br>interneten keresztül pályázati adataikhoz. |
| ΩΓλ                                                  | Az alábbi egyszerű oldalon, kérjük, adja meg az adószámát, a szervezet székhely címének irányítószámát, a szervezet bankszámlaszámát<br>és írja be az oldalon látható képszámot, majd nyomja meg a "Regisztráció indítása" gombot.                                                                                              |
| <b>UFA</b>                                           | Ezt követően a rendszer átvezeti a szervezeti adatokat tartalmazó oldalcsoportra, előtöltve a rendszerünkben jelenleg található<br>partneradatokkal.                                                                                                    |
| Országos Foglalkoztatási<br>Közhasznú Nonprofit KFT. | Kérjük, ezután figyelmesen nézze végig az összes adatmezőt, a hiányzókat töltse ki, a hibásakat módosítsa, majd kattintson a<br>"Regisztráció" gombra.<br>Adószám                                                                                                    |
|                                                      | Székhely irányítószám                                                                                                    |
| FORRÁSTÁR V-7 on WEB2                                | Bankszámlaszám<br>Kép szám mező                                                                                                    |
|                                                      | Vissza Regisztráció indítása                                                                                                    |
|                                                      |                                                                                                    |
|                                                      |                                                                                                    |
|                                                      |                                                                                                    |

Itt a már benyújtott pályázatán szereplő Adószám, Székhely irányítószám, Bankszámla szám alapján a rendszer kikeresi és előtölti a rendelkezésünkre álló adatait a megfelelő regisztrációs űrlapon, majd ezt követve az adatok ellenőrzése, szükség szerinti javítása, pótlása után (a megfelelő regisztrációs folyamat szerint) tudja elektronikusan regisztrálni magát.